## Translations:Pet that lights up upon interaction/5/en

Download the software by visiting Arduino IDE > Scroll down until you see the "Download the Arduino IDE" section and choose the version based upon your operating system (e.g. If you have Windows 7, choose "Windows Installer" / if you have Windows 10, choose "Windows app" > On the next page choose "Just download" and run the installation files.